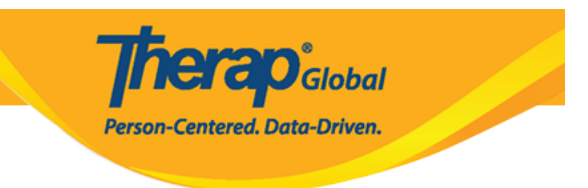

## **Configure and Approve MAR**

Users assigned with the *MAR Configuration Approve* role can create and approve new Medication Administration Records (MARs).

MAR forms need to be configured each month for an individual.

1. On the **Health** tab, click on the **New** link beside the **Configure** option under the **Medication Administration Record** section.

| To Do      | Medication    | Administration Record                              |
|------------|---------------|----------------------------------------------------|
| Individual | Configuration | New Search                                         |
| Health     | Data          | Record Data   Due Medications  <br>Search   Report |
| Agency     | Н             | ealth Tracking                                     |
| Billing    | Appointments  | New   Search   Calendar View                       |

2. Select the appropriate program from the **Program List** page.

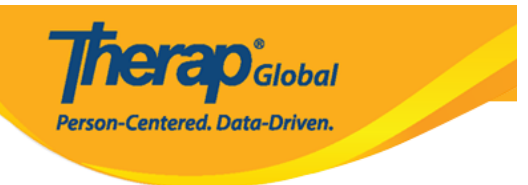

## Program List

| All A B C D E                       | F G H I J K L M N C                              | P Q R S T U V                        | W X Y Z               |             |  |  |  |
|-------------------------------------|--------------------------------------------------|--------------------------------------|-----------------------|-------------|--|--|--|
| Filter                              |                                                  |                                      | 1                     | 5 v Records |  |  |  |
| Program Name                        | \$                                               | Program Type                         | Cost Center<br>Number | Program     |  |  |  |
| (Demo) Academic<br>Activities       | Therap Global Demonstration Provider             | Preschool                            |                       | 02          |  |  |  |
| (Demo) Education and<br>Development | (Demo) TG Center for Children With Special Needs | Individualized Skills<br>Development |                       | 123         |  |  |  |

3. On the **MAR Configuration Selection** page, select the appropriate individual, month and year from the respective fields and click on the **Submit** button.

|                                                                                                    | MAR Configuration Selection        |      |
|----------------------------------------------------------------------------------------------------|------------------------------------|------|
| MAR Configuration Select<br>Select Individual *<br>Select Month *<br>Select Year *                                                                                                    | Mary, Angela V<br>July V<br>2023 V |      |
| Kernel Cancel Cancel | Su                                 | bmit |

Note: Fields marked with a Red Asterisk (\*) are necessary and must be filled in.

Users can only create the MAR for an individual for the previous two months from the present date. Otherwise, the users will receive an error message.

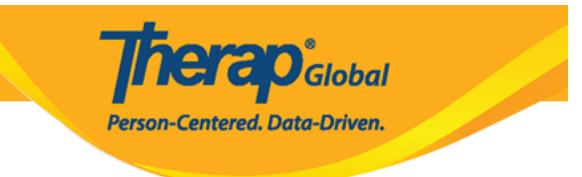

| × | En | or!      |
|---|----|----------|
| • |    | <b>.</b> |

 You may only create MAR for the previous two months

4. The Medication History form will display the message **"No current medication(s) found"** if an individual does not have any current medication entered. Click on the **Create New Medication History Form** link to configure a new medication for the individual.

|                                    | No current medication(s) found |
|------------------------------------|--------------------------------|
| Actions                            |                                |
| Create New Medication History Form |                                |
| Back                               |                                |
|                                    |                                |

5. The **Medication Administration Record Configuration** page will be displayed for the month that has been selected. Here, all the active medications that have been prescribed for the individual will be displayed. Users will be able to add new medications as well as different schedules for the same medication.

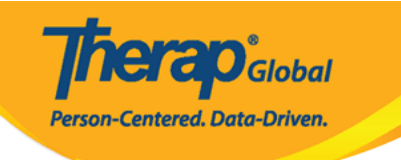

| Individual Name: A<br>Birth Date: 05/01/2<br>Form ID: MAR-DEMO<br>Form Status: New<br>Time Zone: Asia/Ma | Medication<br>ngela Mary<br>010<br>DTPHL-M964ND4ZG<br>nila                          | Administr<br>8426                                                   | ation Record                                                  | Configurat                         | tion - July ,                           | 2023                           |                                        |
|----------------------------------------------------------------------------------------------------|-------------------------------------------------------------------------------------|---------------------------------------------------------------------|---------------------------------------------------------------|------------------------------------|-----------------------------------------|--------------------------------|----------------------------------------|
| Due Data                                                                                                 | already recorded                                                                    |                                                                     |                                                               |                                    |                                         |                                |                                        |
|                                                                                                    |                                                                                     |                                                                     |                                                               |                                    |                                         | Ad                             | ld New Medicatio                       |
| Astemizole - Table                                                                                       | cation(s)                                                                           | heduled (Medi                                                       | cation)                                                       |                                    |                                         | N                              | Indication Details                     |
| Character Face Da                                                                                        |                                                                                     |                                                                     | entities (Dente Her                                           | nitel Dhillinin e                  | <b>`</b>                                |                                | icultation Details                     |
| Give Amount / C<br>Begin Date & Tin<br>Schedule Repeat<br>Instruction: Give                              | Quantity: Once a d<br>ne: 05/31/2023 2:<br>Every Day 1 time<br>medicine once a d    | ay Tablet Freq<br>00 pm End Da<br>(s) a day Sche<br>ay. 0+1+0       | uency: 1 X DAILY<br>te & Time: 08/31/<br>edule Time Slot(s    | /2023<br>): 2:00 pm                | )                                       |                                |                                        |
| Time         1         2           SAT         SL           2:00 pm                                      | 2 3 4 5 6 7                                                                         | 8 9 10 1                                                            | L 12 13 14 15 10                                              | 5 17 18 19 20<br>N MON TUE WED THU | <b>21 22 23 24</b><br>J FRI SAT SUN MON | 25 26 27 28                    | 29 30 31<br>SAT SUN MON                |
| Indication/Purp                                                                                          | ose                                                                                 |                                                                     |                                                               |                                    |                                         |                                |                                        |
| To cure, halt, or p                                                                                      | revent Allergic rhini                                                               | tis, unspecified                                                    | Ι.                                                            |                                    |                                         |                                |                                        |
| - Instruction/Con                                                                                        | nments                                                                              |                                                                     |                                                               |                                    |                                         |                                |                                        |
| Give the medicine                                                                                        | once at day.                                                                        |                                                                     |                                                               |                                    |                                         |                                |                                        |
| Fexofenadine - Ta                                                                                        | blet, Oral (mouth),                                                                 | Scheduled (M                                                        | edication)                                                    |                                    |                                         | N                              | ledication Details                     |
| Strength: 120mg                                                                                          | Prescriber: Sharm                                                                   | a Prendy                                                            |                                                               |                                    |                                         |                                |                                        |
| Give Amount / C<br>Begin Date & Tin<br>Schedule Repeat<br>Instruction: Give                              | Quantity: Once a d<br>ne: 04/27/2023<br>: Every Day 1 time<br>once daily.           | ay Tablet Freq                                                      | uency: 1 X DAILY<br>edule Time Slot(s                         | ): Unspecified                     |                                         |                                |                                        |
| Time 1 2<br>SAT SU                                                                                       | 2 3 4 5 6 7                                                                         | 8 9 10 1                                                            | L 12 13 14 15 10<br>E WED THU FRI SAT SU                      | 5 17 18 19 20<br>N MON TUE WED THU | 21 22 23 24<br>J FRI SAT SUN MON        | 25 26 27 28<br>TUE WED THU FRI | 29 30 31<br>SAT SUN MON                |
| Indication /Pum                                                                                          | 000                                                                                 |                                                                     |                                                               |                                    |                                         |                                |                                        |
| Medication given o                                                                                       | ue to allergy.                                                                      |                                                                     |                                                               |                                    |                                         |                                |                                        |
| - Instruction/Con                                                                                        | ments                                                                               |                                                                     |                                                               |                                    |                                         |                                |                                        |
| Give one tablet ev                                                                                       | eryday.                                                                             |                                                                     |                                                               |                                    |                                         |                                |                                        |
|                                                                                                    |                                                                                     |                                                                     |                                                               |                                    |                                         |                                |                                        |
| Other Medicatio                                                                                          | on(s)                                                                               |                                                                     |                                                               |                                    |                                         |                                |                                        |
| Neutrogena Shee                                                                                          | r Zinc Dry Touch                                                                    | Mineral Face                                                        | Sunscreen - Crea                                              | ams, Other, Oth                    | er                                      | N                              | ledication Details                     |
| Strength: 50Applic                                                                                       | ation Prescriber:                                                                   | Dr. Jhon Paul /                                                     | Physiotherapist ([                                            | )<br>Demo Hospital P               | hillipines)                             |                                |                                        |
| Give Amount / C<br>Begin Date & Tin<br>Schedule Repeat<br>Instruction: Use                               | Quantity: Use when<br>ne: 03/08/2023 11<br>t: Every Day 2 time<br>whenever going ou | never going ou<br>:00 am<br>(s) a day <b>Sche</b><br>tside or going | tside or going dayli<br><b>Edule Time Slot(s</b><br>daylight. | ght.Creams Fre                     | equency: EVER                           | Y DAY                          |                                        |
| Apply in the outer                                                                                       | areas of body whe                                                                   | never going ou                                                      | t in daylight.                                                |                                    |                                         |                                |                                        |
| Allergies                                                                                                |                                                                                     |                                                                     |                                                               |                                    |                                         |                                |                                        |
| Allergies : Pennicili                                                                                    | s : Known Drug All                                                                  | ergy                                                                |                                                               |                                    |                                         |                                |                                        |
| - Sharod Contact                                                                                         |                                                                                     |                                                                     |                                                               |                                    |                                         |                                |                                        |
| Name                                                                                                    |                                                                                     | Organization                                                        | Name                                                          | Specialty                          |                                         | Р                              | hone                                   |
| Dr. Jhon Paul / Phys                                                                                     | iotherapist                                                                         | Demo Hospita                                                        | l Phillipines                                                 | Physical Medic                     | ine & Rehabilita                        | tion (                         | )112423597                             |
| Medical Diagno                                                                                           | sis                                                                                 |                                                                     |                                                               |                                    |                                         |                                |                                        |
| Active Diagnoses                                                                                         |                                                                                     |                                                                     |                                                               |                                    |                                         |                                |                                        |
| Diagnosis<br>Coding Type                                                                                 | nosis Code                                                                          | Descript                                                            | ion                                                           | DSM-5                              | Billable                                | Diagnosis<br>Date              | Diagnosed<br>By                        |
| ICD-10 F84.0                                                                                             | ) - Autistic disorder                                                               | Faces dif<br>commun<br>understa<br>saying to                        | ficulties to<br>cate and<br>nd what people are<br>her.        | Yes                                | Yes                                     | 02/01/2017                     | Ahmad Imam<br>/ Dr. (Demo<br>Hospital) |
| Dietary Guidelin                                                                                         | ies                                                                                 |                                                                     |                                                               |                                    |                                         |                                |                                        |
| Mary can eat only pr                                                                                     | ocessed foods                                                                       |                                                                     |                                                               |                                    |                                         |                                |                                        |
|                                                                                                    |                                                                                     |                                                                     |                                                               |                                    |                                         |                                |                                        |
| « Back Cance                                                                                             | el                                                                                  |                                                                     |                                                               |                                    |                                         | Submit                         | Approve                                |

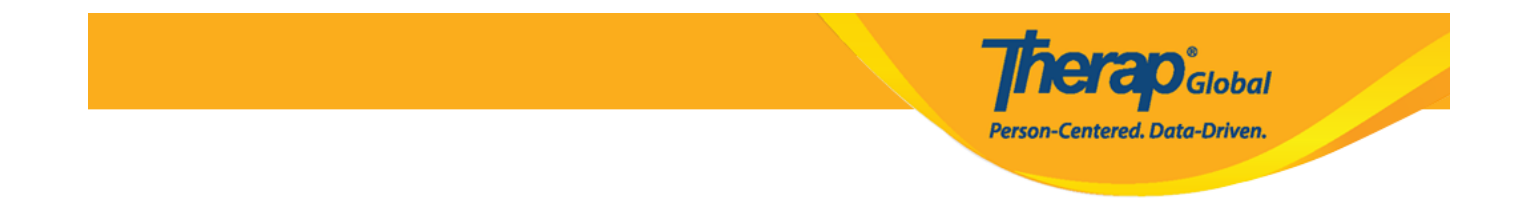

*Note:* Data can only be recorded for the schedule that is active in the current month

• To add new medications, click on the **Add New Medication** link and to view the medication details, click on the **Medication Details** link of the form.

| Individual Nat<br>Birth Date: 05<br>Form ID: MAR-<br>Form Status: 1<br>Time Zone: As<br>Legend | me:<br>/01/<br>·DEN<br>New<br>ia/M | Ang<br>(201<br>(OTI      | Mela<br>0<br>PHL<br>a     | edi<br>Ma<br>-M9    | .ca<br>ry<br>164N         | tio<br>ND4         | on A                        | <b>Ad</b> 1<br>8426              | mi                         | nis                           | tra                | tio              | on ]                  | Re              | co                | rd                        | С           | onf        | ïg     | ur  | ati | ior | 1 - | J    | uly | ',   | 20  | )23 | 3   |     |       |       |       |        |
|------------------------------------------------------------------------------------------------|------------------------------------|--------------------------|---------------------------|---------------------|---------------------------|--------------------|-----------------------------|----------------------------------|----------------------------|-------------------------------|--------------------|------------------|-----------------------|-----------------|-------------------|---------------------------|-------------|------------|--------|-----|-----|-----|-----|------|-----|------|-----|-----|-----|-----|-------|-------|-------|--------|
| Due                                                                                            | Dat                                | a alı                    | read                      | dy r                | ecor                      | rdeo               | d                           |                                  |                            |                               |                    |                  |                       |                 |                   |                           |             |            |        |     |     |     |     |      |     |      |     |     |     |     |       |       |       |        |
| Scheduled                                                                                      | Me                                 | dica                     | atio                      | n(s)                | )                         |                    |                             |                                  |                            |                               |                    |                  |                       |                 |                   |                           |             |            |        |     |     |     |     |      |     |      |     |     |     | Ad  | dd N  | ew N  | /ledi | catio  |
| Astemizole                                                                                     | Tab                                | olet,                    | Ora                       | al (r               | nou                       | th)                | , Scl                       | hedu                             | uled                       | l (Me                         | edic               | atio             | n)                    |                 |                   |                           |             |            |        |     |     |     |     |      |     |      |     |     |     | N   | /ledi | catio | n De  | etails |
| Strength: 5m                                                                                   | ng I                               | Pres                     | cri                       | ber                 | : Dr                      | : Jh               | non I                       | Paul                             | / P                        | hysi                          | othe               | erap             | ist (                 | Der             | mo l              | Hos                       | pit         | al P       | hillij | pin | es) |     |     |      |     |      |     |     |     |     |       |       |       |        |
| Give Amou<br>Begin Date<br>Schedule R<br>Instruction                                           | nt /<br>& T<br>epe<br>: Gi         | Qu<br>ime<br>at:<br>ve n | ant<br>e: 0<br>Eve<br>ned | 5/3<br>ry [<br>icin | On<br>1/20<br>Day<br>e on | D23<br>1 ti<br>nce | a da<br>2:0<br>ime(<br>a da | iy Ta<br>)0 pi<br>(s) a<br>ay. C | able<br>m E<br>a da<br>)+1 | t Fro<br>End I<br>iy So<br>+0 | equ<br>Dat<br>cheo | en<br>e &<br>dul | cy: 1<br>Tin<br>e Tir | LX<br>ne:<br>me | DAI<br>08/<br>Slo | LY<br>31/<br><b>t(s</b> ) | 20)<br>): 2 | 23<br>2:00 | ) pn   | n   |     |     |     |      |     |      |     |     |     |     |       |       |       |        |
| Time                                                                                           | 1                                  | 2                        | 3                         | 4                   | 5                         | 6                  | 7                           | 8                                | 9                          | 10                            | 11                 | 12               | 13                    | 14              | 15                | 16                        | 5 1         | 7 1        | 8 1    | 9   | 20  | 21  | 22  | 2    | 3 2 | 4    | 25  | 26  | 27  | 28  | 29    | 30    | 31    |        |
|                                                                                                | SAT                                | SUN I                    | MON                       | TUE                 | WED                       | тни                | J FRI                       | SAT                              | SUN                        | MON                           | TUE                | WED              | тни                   | FRI             | SAT               | SUN                       | м м         | א אכ       | JE W   | ED  | тни | FRI | SAT | r si | л м | ON 1 | TUE | WED | тни | FRI | SAT   | SUN   | и мо  | N      |
| 2:00 pm                                                                                        |                                    |                          |                           |                     |                           |                    |                             |                                  |                            |                               |                    |                  |                       |                 |                   |                           |             |            |        |     |     |     |     |      |     |      |     |     |     |     |       |       |       |        |
| <ul> <li>Indication,</li> <li>To cure, halt</li> <li>Instruction</li> </ul>                    | /Pu<br>;, or<br>n/Co               | rpos<br>prev<br>omn      | e<br>ven<br>ien           | t All<br>ts –       | lergi                     | ic r               | hinit                       | is, i                            | unsj                       | pecif                         | fied.              |                  |                       |                 |                   |                           |             |            |        |     |     |     |     |      |     |      |     |     |     |     |       |       |       |        |
| Give the me                                                                                    | dicir                              | ne or                    | nce                       | at o                | day.                      |                    |                             |                                  |                            |                               |                    |                  |                       |                 |                   |                           |             |            |        |     |     |     |     |      |     |      |     |     |     |     |       |       |       |        |

• Once the necessary edits are made, users will be able to click on the **Submit** button or **Approve** button at the bottom of the page.

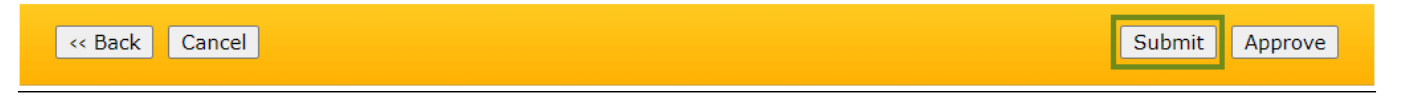

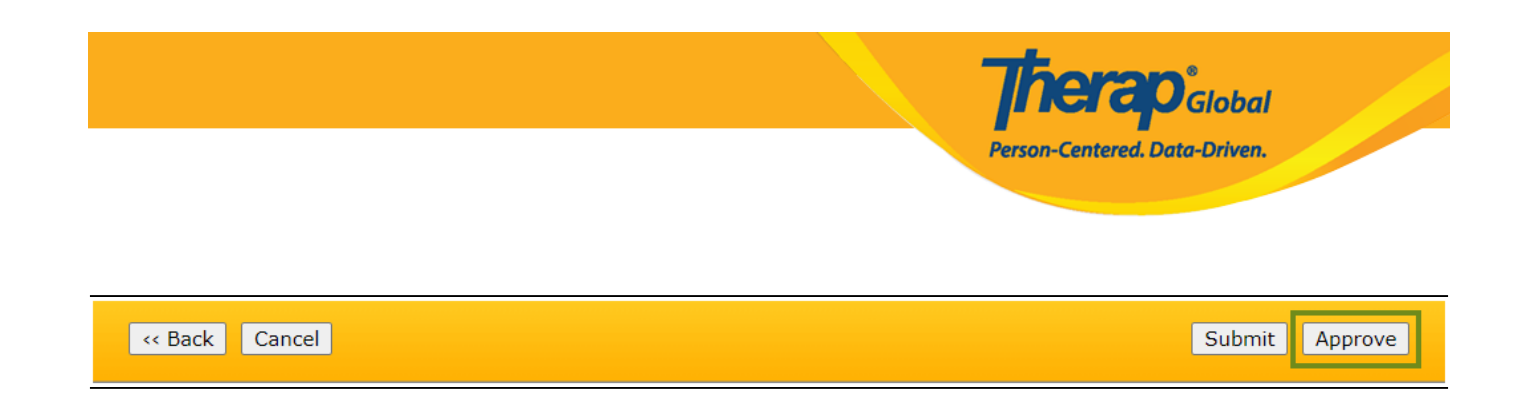

## 6. After submitting or approving the form, a success message will be displayed.

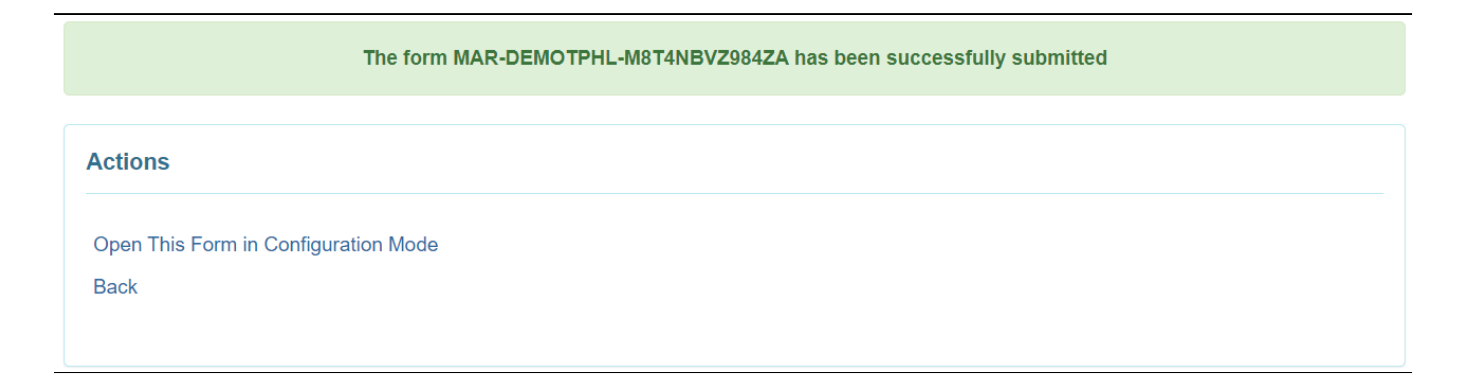